#### Intelligent access control and

#### attendance all-in-onemachine

The manual

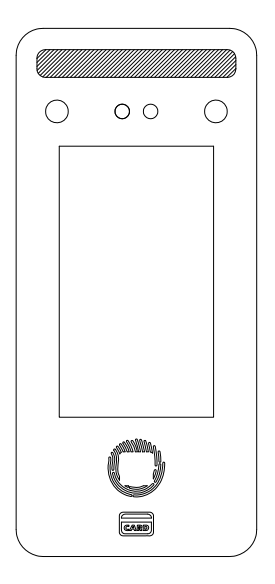

Please read this manual carefully before installation and keep it well for reference at any time

#### The equipment parameters:

| The product name                   | Intelligent access control and attendance all-in-one machine                                              |  |
|------------------------------------|----------------------------------------------------------------------------------------------------|--|
| The operating system               | Real-time control of the operating system                                                                 |  |
| display                            | 4.3 inch LCD, capacitive touch screen                                                                     |  |
| camera                             | Binocular 2 megapixels                                                                                    |  |
| Fill light                         | LED high light filling lamp (automatic control according to<br>ambient light)                             |  |
| The intelligence function          | Infrared liveness identification/dynamic face recognition                                                 |  |
| Face/password/card/<br>fingerprint | 2000/2000/2000/2000                                                                                       |  |
| User record                        | Article 100000.                                                                                           |  |
| The power supply<br>requirements   | DC12V 2-5A                                                                                                |  |
| current                            | Static operating current 210mA/operating current 350mA                                                    |  |
| Communication<br>methods           | TCP/IP wired communication/(WiFi optional)                                                                |  |
| Language shows                     | Simplified Chinese/English                                                                                |  |
| Access control function            | Door sensor/doorbell/manual door opening                                                                  |  |
| Access control interface           | A set of switching signals, a set of Wiegand signals                                                      |  |
| Identify ways                      | Dynamic face/password /IC card/live fingerprint                                                           |  |
| Working temperature                | -10 to 60 degrees Celsius                                                                                 |  |
| Voice prompt                       | High definition human voice                                                                               |  |
| The data collection                | Usb disk to export data reports or computer software to collect<br>data through network connected devices |  |
| Wiegand signal input               | 1 set WG26/34 (external read heads can be attached)                                                       |  |
| Wiegand signal output              | A set of WG26/34 outputs (can be used as read heads external to the controller)                           |  |

# Directory

| 1 . Sc<br>str | hematic diagram of product functi<br>ructure( | onal<br>)1 |
|---------------|-----------------------------------------------|------------|
| 2.Pr          | oduct wiring diagram(                         | 02         |
| 3.Ba          | asic operations                               | 03         |
| 4.U           | ser management(                               | 04         |
| 5.Ti          | me Settings/record Settings                   | .05        |
| 6.M           | lachine Settings                              | .06        |
| 7.D           | ata management                                | 07         |
| 8.W           | Varranty card                                 | 08         |

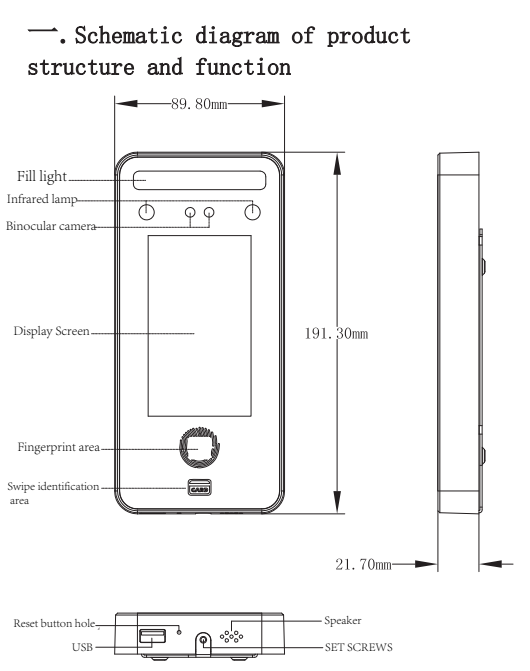

#### ∴.Product wiring diagram

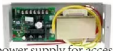

Special power supply for access control In order to ensure long-term stable operation, please use 5A power supply when connecting 2 locks Access control machine NO GND NC LK COM GND LK NO +12V RELL-PUSH BELL+ Special power supply for access control V-In order to ensure long-term stable operation, please use Electric lock/magnetic lock SA power supply when connecting 2 locks NO NC Switch GND +12V DC+ PUSH DC NO COM Remote control The norm GND LK COM BELL-BUTTON Access control machine ----v NC +12V GND

supply

OM NO

The power supply

NO NC

## $\Xi$ .Basic operation

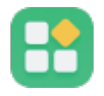

#### Click this icon to enter the menu

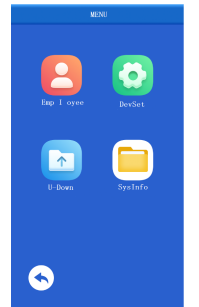

The menu is divided into: User management/machine Settings/data management/ machine information

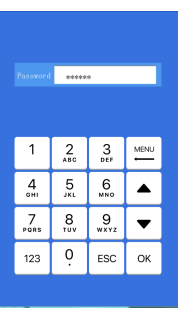

Password verification: Enter the (id) (password) of the registered person and click (OK). Note that the account number is pure numbers.

(123) Confirm button for switching input method (OK)

#### 四.User management

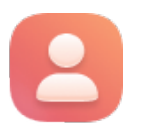

Select (Add user) \to input personnel information

| Employee      |  |  |  |
|---------------|--|--|--|
|               |  |  |  |
| 1.Register    |  |  |  |
|               |  |  |  |
| _2. View User |  |  |  |
| 3.Delete User |  |  |  |
|               |  |  |  |
|               |  |  |  |
|               |  |  |  |
|               |  |  |  |
|               |  |  |  |
|               |  |  |  |
|               |  |  |  |
|               |  |  |  |
|               |  |  |  |
|               |  |  |  |

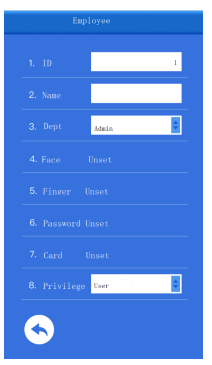

(Employee ID) (name) (face) is mandatory. (Department) Filling in will affect whether the attendance software should schedule according to the department. (Password) The combination of id and password will be added after you enter the password. The password and ID are only digits. (Card code) is IC/ID card number. After adding (card code), swipe the corresponding card to pass the verification. The card number is an alphanumeric combination.

(Fingerprint) After a fingerprint is successfully registered, the corresponding fingerprint can be verified.

(Permission) The default user is user. After you switch to administrator, you need to verify the administrator permission before entering the management Settings page.

## 五.Time Settings/record Settings

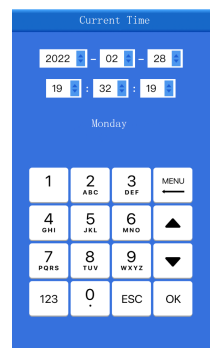

Set year/month/day

Set the time/minute/second

Press (OK) to confirm

Record warning can be set to 1-999 times. Repeat confirmation time can be set to 0-99

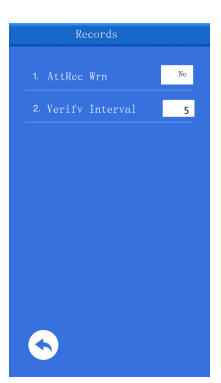

## 六.Machine set up

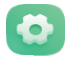

Click on this icon (Machine Settings) to enter Settings

| DevSet             | Network       |
|--------------------|---------------|
| 1 General Setting  | 1. Ethernet   |
| 2. Advance Setting | 2. Server Set |
| 3. Att. Rule       |               |
| 4 Date&Time        |               |
| 5. Set COMM        |               |
| 6. LockCtrl        |               |
| 7. Records         |               |
|                    |               |
|                    |               |
|                    |               |

Note: To switch languages, restore factory Settings

(Common Settings) Enter Settings 1. 2. Set the volume 1-8; 3. Screen saver Can be set to close the screen after 0-99 seconds to enter the screen saver. (Advanced Settings) Enter Settings 1. Delete all records. 2. Delete all users.

3. Restore the factory value.

(Attendance rules)Enter Settings 1. Company name: 2. Department management; 3. Flight time; 4. Statistical rules; 5. Time ring;

(Time setting) Enter setting to set year/month/day/hour/minute/second; (Communication Settings) Enter Settings 1. Ethernet Settings; 2. Set the server.

(Access control function) Entry setting 1. Unlock delay; 2. Door status sensor setting; 3. Unlock mode; 4. Wiegand output setting; (Record setting) Enter Settings 1. Attendance record warning; 2. Repeat the confirmation time.

### 七.Data management

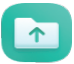

Click (Data Management) to enter data Export/Import

| U–Down        | Attn. | Report   |  |
|---------------|-------|----------|--|
| 1 Attn Ronart |       |          |  |
|               |       | 2022-02- |  |
|               |       | 2022-02- |  |
|               |       |          |  |
|               |       |          |  |
|               |       |          |  |
|               |       |          |  |
|               |       |          |  |
|               |       |          |  |
|               |       |          |  |
| <b>S</b>      |       |          |  |

(Attendance report export) Insert the U disk, click (Attendance report Export) to select the attendance month, and the attendance record of this month will be exported as well as the tool to generate attendance report. Please refer to the exported attendance manual.

(Export raw data) Insert the usb flash drive. Click (Export Raw Data) to export the registered data of the device to the USB flash drive.

(Scheduling personnel information export) Insert the USB flash drive, click (Scheduling personnel information export) to export the USB flash drive. (Importing the personnel information of the schedule) Insert the USB flash drive, and click (Importing the personnel information of the Schedule) to import the data in the USB flash drive to the device.

(Download all user data) Insert the USB flash drive. Click (Download All User Data) to export all user data from the device to the USB flash drive. (Upload all user data) Insert the USB flash drive. Click (Upload all user data) to import user data from the USB flash drive to the device.

# 八. Warranty card Warranty instruction

In order to safeguard your interests, remove your worries. The company in accordance with the national three guarantees of electronic products, to provide you with 1 year of quality warranty service!

Product failure or damage under the following circumstances, no matter whether within the free maintenance period, are not included in the free warranty:

 Failure or damage not caused by assembly, repair, change or disassembly of our service agencies or personnel (machine antidisassembly labels have disassembly marks, damage or loss);

Failure or damage caused by using parts not approved by the company;

3. Failure or damage caused by the use of software other than the company's dedicated product function;

4. Caused by natural disasters and other force majeure (such as earthquake, fire, etc.)

5. There is no warranty card, valid invoice or purchase certificate;

Sir/Madam:

Address: \_\_\_\_

Maintenance record:

Note: The company reserves the right of the above provisions, and the final interpretation of the warranty service under the condition that it does not violate the law.

2022/03/24

# 18:00

Thursday

# INTELLIGENT FACE RECOGNITION

Efficient Convenient Secure